# **Cura Setup for Flashforge Guider IIs**

#### Step 1: Launch Cura

#### Step 2: Add Your 3D Printer

2.1 Option 1: Settings -> Printer -> Add Printer

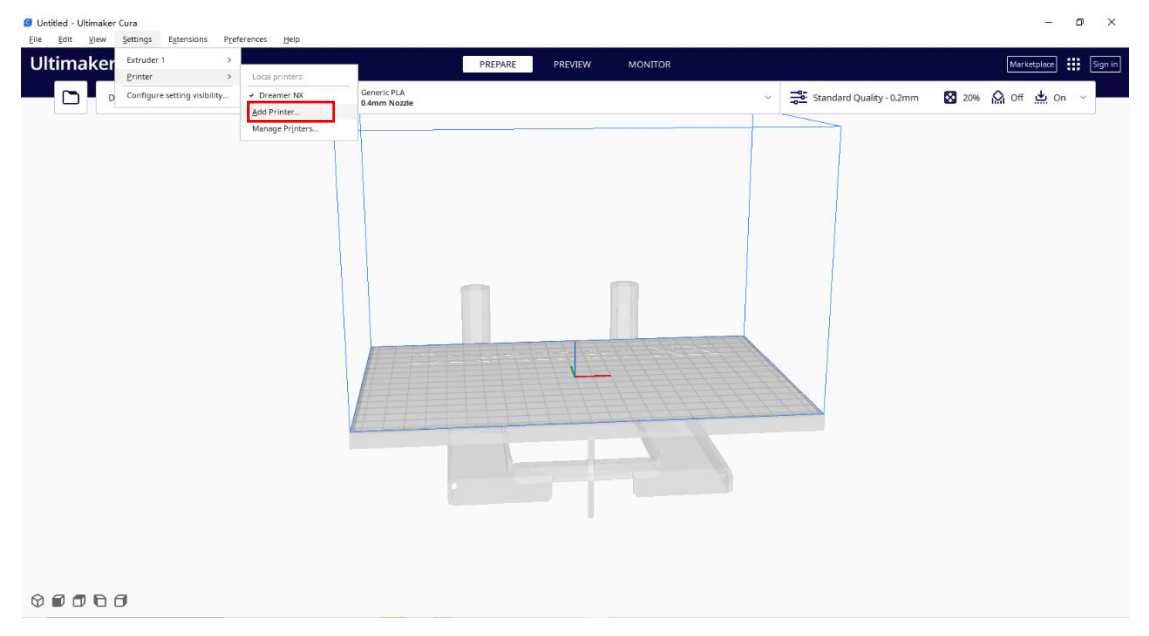

Option 2: On the main interface, click the Printer section, then click Add printer in the dropdown.

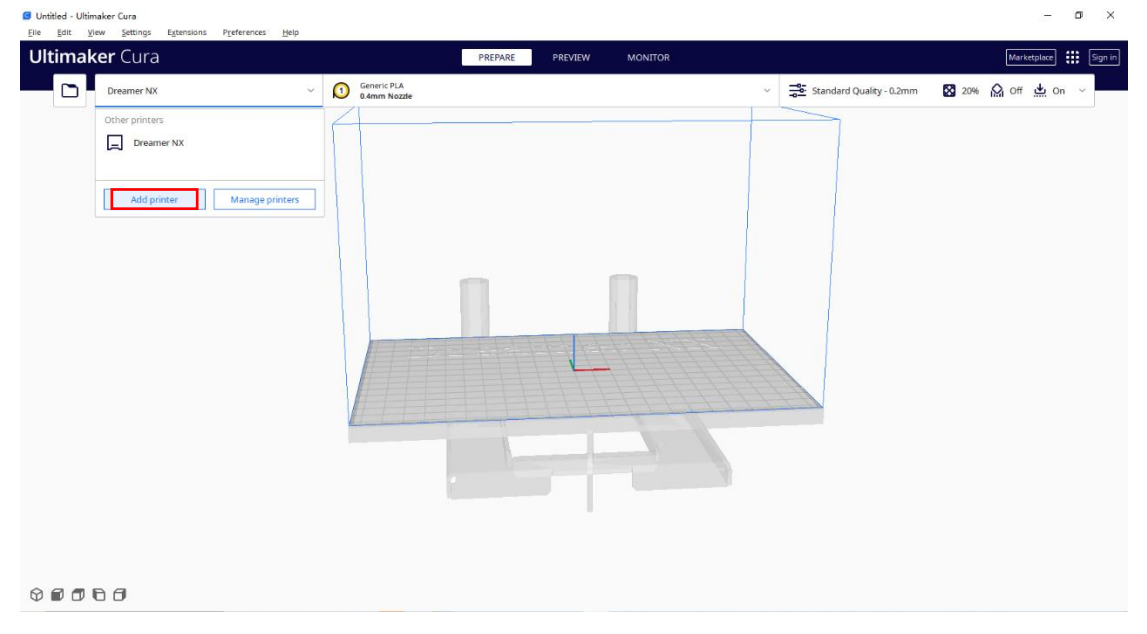

2.2 On the pop-up window, please find Flashforge in the left list, then fill in your Printer name on the right. Click *Add* to proceed.

|            |                                                                         | PREPARE PREVIEW MONITOR                                       |                          | Marketplace ::: |
|------------|-------------------------------------------------------------------------|---------------------------------------------------------------|--------------------------|-----------------|
| Dreamer NX | Add Printer Add                                                         | l a printer                                                   | X Standard Quality - 0.2 | 20% 🔛 Off 💆 On  |
|            | Add a networked printer                                                 |                                                               | *                        |                 |
|            | Add a non-networked printer                                             |                                                               | ~                        |                 |
|            | Fargo Additive Manufacturing Equipment 3D, LLC     Farm3D LLC     Felix | Dreamer NX<br>Manufacturer Flashforge<br>Profile author Floan |                          |                 |
|            | Flashforge  Dreamer NX                                                  | Prister name your prister                                     |                          |                 |
|            | <ul> <li>Flying Bear</li> </ul>                                         |                                                               |                          |                 |
|            | Foehnsturm     Folger Tech                                              |                                                               |                          | *英*             |
|            | Fracktal     Formet Parent                                              |                                                               |                          | **              |
|            | Cancel                                                                  |                                                               | bbA                      |                 |
|            |                                                                         |                                                               |                          |                 |
|            |                                                                         |                                                               |                          |                 |

2.3 On the Machine Settings window, kindly fill in the *Printer* spec as suggested in the red. Switch to *Extruder 1* to confirm the extruder setting as suggested in the red. Then click *Next* to proceed.

| Guider IIs | Generic PLA 0.4mm Nozzle |               |                                 | ~     | Standard Qu | ality - 0.2mm 🛛 🕅 | 20% 🙆 Off 🛓 On |
|------------|--------------------------|---------------|---------------------------------|-------|-------------|-------------------|----------------|
|            | G Add Printer            |               |                                 |       | ×           |                   |                |
|            |                          | Machin        | e Settings                      |       |             |                   |                |
|            | Guider IIs               |               |                                 |       |             |                   |                |
|            | Pris                     | ter           | Extruder                        | 1     |             |                   |                |
|            | Printer Settings         |               | Printhead Settings              |       |             |                   |                |
|            | X (Width)                | 280.0 mm      | Xmin                            | -20   | mm          |                   |                |
|            | Y (Depth)                | 250.0 mm      | Y min                           | -10   | mm          |                   |                |
|            | Z (Height)               | 300.0 mm      | X max                           | 10    | mm          |                   |                |
|            | Build plate shape        | Rectangular 🗸 | Y max                           | 10    | mm          |                   |                |
|            | Origin at center         | •             | Gantry Height                   | 300.0 | mm          |                   |                |
|            | Heated bed               | •             | Number of Extruders             | 1     | ~           |                   |                |
|            | Heated build volume      |               | Apply Extruder offsets to GCode | •     |             |                   |                |
|            | G-code flavor            | Marlin 🗸      |                                 |       |             |                   |                |
|            | Start G-code             |               | End G-code                      |       |             |                   |                |
|            | G28                      | •             | M104 S0 T0                      |       | •           |                   |                |
|            |                          |               |                                 |       |             |                   |                |
|            |                          |               |                                 |       | Next        |                   |                |
|            |                          |               |                                 |       | _           |                   |                |

00000

| Printer Setting                | Printhead Setting                 |  |  |
|--------------------------------|-----------------------------------|--|--|
| X (Width) 280.0                | X min -20                         |  |  |
| Y (Depth) 250.0                | Y min -10                         |  |  |
| Z (Height) 300.0               | X max 10                          |  |  |
| Build plate shape: Rectangular | Y max 10                          |  |  |
| Original at Center 🧹           | Gantry Height 300.0               |  |  |
| Hotend bed 🗸                   | Number of Extruders 1             |  |  |
| G-code flavor Marlin           | Apply Extruder offsets to GCode 🧹 |  |  |
|                                |                                   |  |  |

| Start G-code: End G-code: |
|---------------------------|
|---------------------------|

| G28             | M104 S0 T0   |
|-----------------|--------------|
| M132 X Y Z A B  | M140 S0 T0   |
| G1 Z50.000 F420 | G162 Z F1800 |
| G161 X Y F3300  | G28 X Y      |
| M7 T0           | M132 X Y A B |
| М6 ТО           | M652         |
| M651 S255       | G91          |
|                 | M18          |

| Untitled - Ultimaker Cura     Elle Edit View Settings Extensions Preferences Help |                                             |                          | - 0 ×               |
|-----------------------------------------------------------------------------------|---------------------------------------------|--------------------------|---------------------|
| Ultimaker Cura                                                                    | PREPARE PREVIEW MONITOR                     |                          | Marketplace Sign in |
| Guider IIs                                                                        | O Generic PLA                               | Standard Quality - 0.2mm | 🔀 20% 🏠 Off 📥 On 🗸  |
|                                                                                   | Comparison Nature  Add Private  Add Private | X                        |                     |

00000

| Nozzle Settings                   |
|-----------------------------------|
| Compatible material diameter 1.75 |
| Nozzle offset X 0.0               |
| Nozzle offset Y 0.0               |
| Cooling fan number 0              |

## Step 3: Select Nozzle Size

Once the printer is added, you may go to Settings -> Extruder 1 -> Nozzle Size to select your printer's nozzle size as 0.4mm.

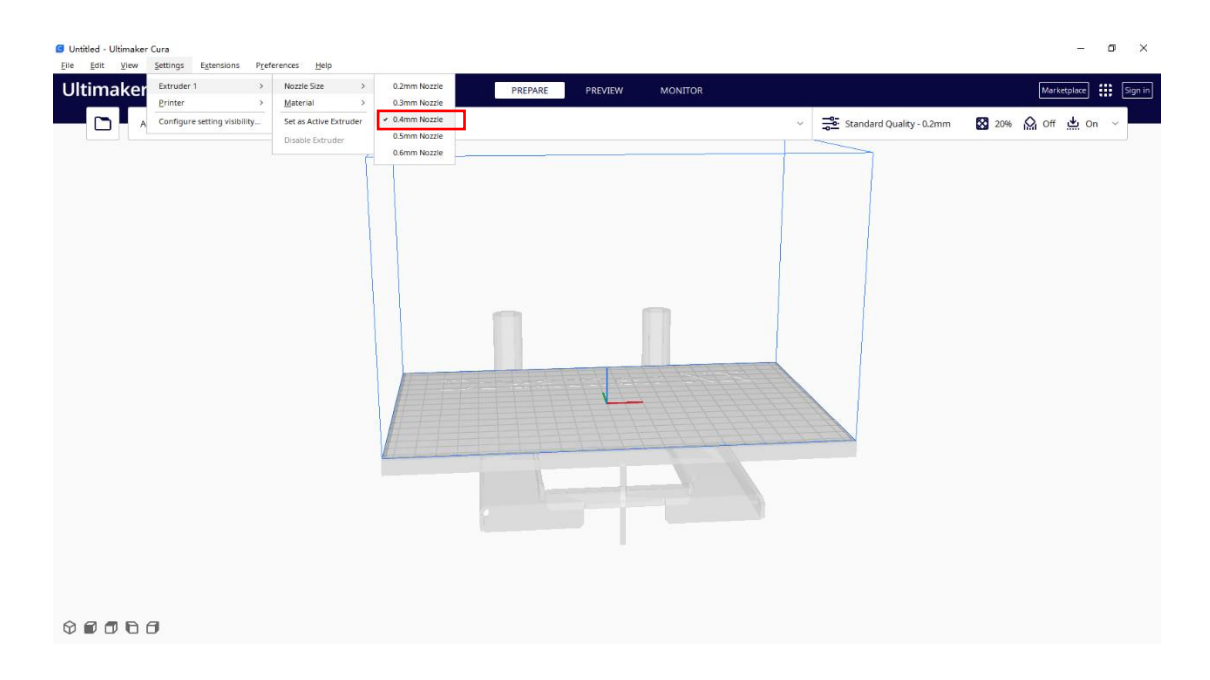

### Step 4: You may now create new project and start slicing

Hope this helps. If you need any assistance on slicing or printing, Flashforge's dedicated support team is only an email away. Feel free to drop us a line at <a href="mailto:support@flashforge.com">support@flashforge.com</a> .